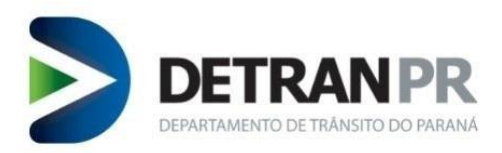

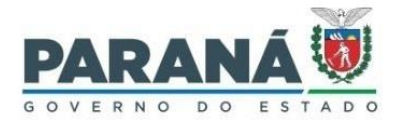

### Coordenadoira de Gestão da Informação

# GUIA RÁPIDO DE CAPTURA BIOMÉTRICA BioID

DETRAN-PR 1ª versão

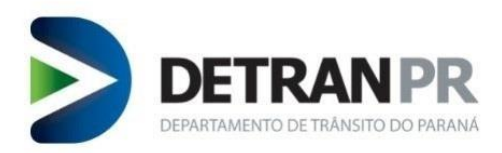

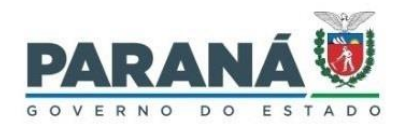

## <u>Sumário</u>

| 1.   | Iniciar captura biométrica                   | 3  |
|------|----------------------------------------------|----|
| 2.   | Captura das digitais                         | 4  |
| 2.1. | Informação complementar na imagem da digital | 9  |
| 3.   | Captura da assinatura                        | LO |
| 4.   | Captura da foto                              | L3 |
| 6.   | Revisão do Guia Rápido                       | 17 |

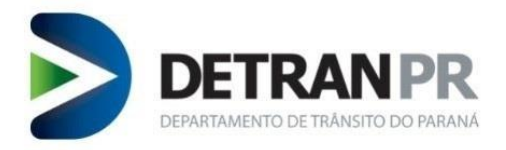

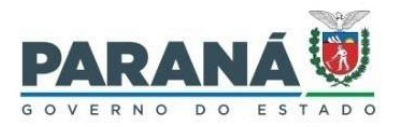

#### CURITIBA 2021

**Coordenadoria de Gestão da Informação** Av. Victor Ferreira do Amaral, 2940, Bloco A, térreo - Capão da Imbuia - Curitiba-PR CEP: 82.800-900 Coordenador: Giolvane Ferreira Elaboração do Manual: Dionísio Benedito

**GUIA RÁPIDO DE CAPTURA BIOID** 1ª Versão Revisão 00: 09/12/2021

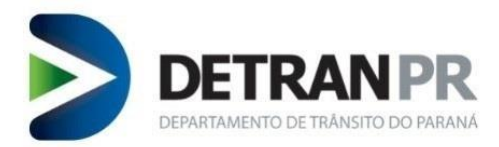

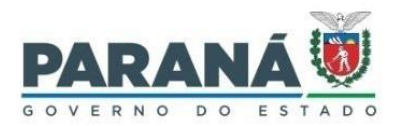

#### 1. Iniciar captura biométrica

**IMPORTANTE**: Utilizar o navegador <u>GOOGLE CHROME</u>, pois o novo sistema de Captura Biométrica, que foi desenvolvida para o sistema operacional Windows 10 pode apresentar falhas de funcionalidade, principalmente na captura de digitais, ao utilizar outros navegadores com no caso do Mozilla Firefox.

Para iniciar a captura biométrica utilizando a nova solução biométrica do Detran-PR o operador deverá selecionar, no sistema de Habilitação, o menu "**Processo**", opção de 1º nível "**Biometria**", opção de 2º nível "**Coleta Biométrica BioID**".

Na tela inicial da Coleta Biométrica BioID, digitar o nº do processo do Candidato que será submetido a realização a coleta de imagens (Digitais, assinatura e foto).

| 🐞 Habilitação - Detran PR 🛛 🗙                           | +                                    |                |               |     |      | • - • ×            |
|---------------------------------------------------------|--------------------------------------|----------------|---------------|-----|------|--------------------|
| $\leftrightarrow$ $\rightarrow$ C $($ habilitacao.detra | an.pr.gov.br/detran-habilitacao/     |                |               |     |      | ۹ ★ 😩 :            |
| 👖 Apps 🧕 (7) WhatsApp 🐞 Habi                            | ilitação - Detra 📀 VortX - Detran-PR |                |               |     |      | 🖽 Lista de leitura |
| Sistema DETRAN/PR                                       | Módulo de Habilitação                |                |               |     |      | DETRANPR           |
| Requerer Serviço Proce                                  | esso Exames                          | Administrativo | Clínicas      | EPT | CFC  | Condutor (         |
| 0 🔂 🛐                                                   |                                      |                |               |     |      |                    |
| Processo > Biometria > Coleta                           | a Biometrica BioID                   |                |               |     | Dior | nisio Benedito     |
|                                                         |                                      | Captura Bio    | métrica BioID | 1   |      |                    |
| (*) Campo de preenchimento                              | obrigatório.                         |                |               |     |      |                    |
| *Número Processo 91963                                  | 30 XXXXXXXX                          |                |               |     |      |                    |
| Numero Processo 91903                                   |                                      | Buscar         | Voltar        |     |      |                    |
| (*) Campo de preenchimento                              | obrigatório.                         |                |               |     |      |                    |
|                                                         |                                      |                |               |     |      |                    |
|                                                         |                                      |                |               |     |      |                    |
|                                                         |                                      |                |               |     |      | topo 🕐             |
|                                                         |                                      |                |               |     |      |                    |
|                                                         |                                      |                |               |     |      |                    |
|                                                         |                                      |                |               |     |      |                    |
|                                                         |                                      |                |               |     |      |                    |
|                                                         |                                      |                |               |     |      |                    |
|                                                         |                                      |                |               |     |      |                    |
|                                                         |                                      |                |               |     |      |                    |
|                                                         |                                      |                |               |     |      |                    |
|                                                         |                                      |                |               |     |      |                    |
| •                                                       |                                      |                |               |     |      | •                  |

**IMPORTANTE**: Conferir o documento de identificação oficial do Candidato com as informações trazidas pelo sistema de habilitação.

Após conferência, clicar no botão Iniciar Captura.

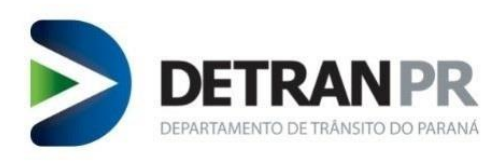

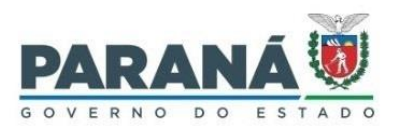

| 👸 Habilitação - De   | etran PR         | × +                |                       |          |                 |                  |          |        |             | • -          | o x              |
|----------------------|------------------|--------------------|-----------------------|----------|-----------------|------------------|----------|--------|-------------|--------------|------------------|
| ← → C                | habilitaca       | o.detran.pr.gov.br | /detran-habilitacao/  |          |                 |                  |          |        |             | Q            | * = :            |
| Anns (7) W           | WhatsApp         | Habilitação - Detr | a 🙆 VortX - Detran-PR |          |                 |                  |          |        |             |              | Lista de leitura |
|                      | muchpp g         |                    |                       |          |                 |                  |          |        |             |              |                  |
| Sistema DETRAM       | N/PR             | Módulo de Habil    | itação                |          | FOT             | 050              | Cardina  | 0.11-1 | Color State |              | 0 DETRAN         |
|                      | D Processo       | Exames             | Administrativo        | Clinicas | EPI             | CFC              | Conducor | Outros | Sair        |              |                  |
| 2 🔯 🚉                |                  |                    |                       |          |                 |                  |          |        |             |              |                  |
| Processo > Biometria | a > Coleta Bio   | metrica BioID      |                       |          |                 |                  |          |        |             | Dionisio Ben | edito            |
|                      |                  |                    |                       |          | Captura Biomét  | rica BioID       |          |        |             |              |                  |
| (*) Campa da arrea   | ashimanta ahais  | anté da            |                       |          |                 |                  |          |        |             |              |                  |
| (*) Campo de preen   | Inchimento obrig | gatorio.           |                       |          |                 |                  |          |        |             |              |                  |
| *Número Process      | 50 919 XXX       | XXXX               |                       |          | Durana I M      | -14              |          |        |             |              |                  |
| (*) Campo de preen   | nchimento obrig  | gatório.           |                       |          | buscar v        | oitar            |          |        |             |              |                  |
|                      |                  |                    |                       |          |                 |                  |          |        |             |              |                  |
|                      | 919 xx           | 0000000 - [        | DIONISIO BENI         | DITO     |                 | -                |          |        |             |              |                  |
| UTR                  | CURITIBA -       | TARUMA             |                       |          |                 |                  |          |        |             |              |                  |
| Data Abertura        | 22/02/2021       |                    | Situação PRE-CADASTRO |          |                 |                  |          |        |             |              |                  |
| Tipo Documento       | CARTEIRA II      | DENTIDADE          | Número 755 XXXXXX     |          |                 | 1000 00          |          |        |             |              |                  |
| Órgão Expedidor      | SESP             |                    | UF Órgão PR           |          |                 | The last         |          |        |             |              |                  |
| Motivos              | CAPTURA DE       | E IMAGEM           |                       |          |                 | 3                | 6        |        |             |              |                  |
|                      |                  |                    |                       |          |                 | Imagem Anterior  | DETRAN   |        |             |              |                  |
|                      |                  |                    |                       |          |                 | inagent Anterior | DEINAN   |        |             |              |                  |
|                      |                  |                    |                       |          | Iniciar Captura | Cancelar         |          |        |             |              |                  |
|                      |                  |                    |                       |          |                 |                  |          |        |             |              | topo 🕢           |
|                      |                  |                    |                       |          |                 |                  |          |        |             |              |                  |

#### 2. Captura das digitais

Após clicado no botão Iniciar Captura, a primeira tela será a da captura das digitais.

Para uma melhor visualização do painel de seleção de digitais (figura em forma de mãos), recomenda-se diminuir o zoom da página, que pode ser feito através da tecla "**CTRL**" combinada com a tecla "-" (menos) ou acessar o menu do Google Chrome e utilizar a função Zoom.

Exemplo do uso da função zoom acessando o menu do Google Chrome:

|                                                                                   |                              | $\sim$ | -    |                | đ          | ×                    |
|-----------------------------------------------------------------------------------|------------------------------|--------|------|----------------|------------|----------------------|
| MyBQgAEIAE                                                                        |                              | Ċ      | ☆    | *              |            | :                    |
| Nova guia                                                                         |                              |        |      |                | Ctr        | l+T                  |
| Nova janel                                                                        | a                            |        |      |                | Ctr        | I+N                  |
| Nova janel                                                                        | Nova janela anônima          |        |      |                | l+Shift    | t+N                  |
| Histórico                                                                         | Histórico                    |        |      |                |            | Þ                    |
| Download                                                                          | s                            |        |      |                | Ct         | rl+J                 |
| Favoritos                                                                         |                              |        |      |                |            | Þ                    |
| Zoom                                                                              |                              |        | 100% | 1.1            |            | 5.3                  |
| 200m                                                                              |                              | -      | 100% | · · ·          |            |                      |
| Imprimir                                                                          |                              | _      | 100% | , <del>,</del> | Ctr        | 1+ P                 |
| Imprimir<br>Transmitir.                                                           |                              |        | 100% | , <del>,</del> | Ctr        | 1+P                  |
| Imprimir<br>Transmitir.<br>Buscar                                                 |                              |        | 100% | , +            | Ctr        | ·l+P<br>rl+F         |
| Imprimir<br>Transmitir.<br>Buscar<br>Mais ferrar                                  | <br>mentas                   |        | 100% | , +            | Ctr<br>Ctr | ·l+P<br>rl+F         |
| Imprimir<br>Transmitir.<br>Buscar<br>Mais ferrar<br>Editar                        | <br>mentas<br>Recort         | ar     | Copi | ar             | Ctr<br>Ctr | ·l+P<br>rl+F<br>▶    |
| Imprimir<br>Transmitir.<br>Buscar<br>Mais ferrar<br>Editar<br>Configuraç          | <br>mentas<br>Recort<br>;ões | ar     | Сорі | ar             | Ctr<br>Ctr | rl+P<br>rl+F<br>Dlar |
| Imprimir<br>Transmitir.<br>Buscar<br>Mais ferrar<br>Editar<br>Configuraq<br>Ajuda | <br>mentas<br>Recort<br>¡ões | ar     | Сорі | ar             | Ctr<br>Ctr | ·l+P<br>rl+F<br>Dlar |

Após feito a adequação do zoom, a tela de captura ficará como na figura a seguir:

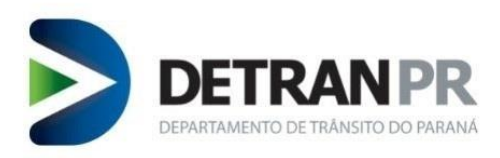

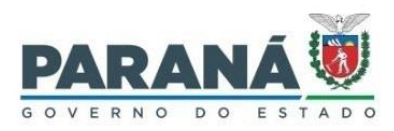

| 🙀 Habiltagio - Detan R 🛛 x 🕂                                                                | <b>o</b> - 0 ×     |
|---------------------------------------------------------------------------------------------|--------------------|
| ← → C = habilitacao.detran.pr.gov.br/detran-habilitacao/                                    | લ ★ 😩 :            |
| 👯 Apps 💿 (7) WhotsApp 🙀 Habilização - Detra 🚱 Vorix - Detran-PR                             | 🔝 Lista de leitura |
| Sistema DETRAN/PR Madulo de Habilitação                                                     |                    |
| Regnerer Servijo Processa Gaanen Administrativo Gnicos (P) C/C Condutor Outros Sair<br>CCEC |                    |
| o O O O                                                                                     |                    |
| Cashra Sometica Astronata Polografia                                                        |                    |
| Usuánio: DIONISIO BENEDITO - Nº do Processo: 919630202                                      |                    |
|                                                                                             |                    |
|                                                                                             |                    |
|                                                                                             |                    |
|                                                                                             |                    |
|                                                                                             |                    |
|                                                                                             |                    |
|                                                                                             |                    |
|                                                                                             |                    |
|                                                                                             |                    |
|                                                                                             |                    |
|                                                                                             |                    |
|                                                                                             |                    |
| ) )                                                                                         |                    |
| Exbirmapa de qualdade<br>Efaita total dos dedos                                             |                    |
| Abedar Nethuns V Envier                                                                     |                    |
|                                                                                             |                    |
| Próximo Passo -> Assinatura                                                                 |                    |
|                                                                                             |                    |
|                                                                                             |                    |

Imagem ilustrativa da tela inicial de captura de digital, onde ainda não foi selecionado um dedo.

A letra "E" indica a mão esquerda e a letra "D" indica a mão direita.

Logo abaixo do desenho da mão direita existem duas caixas de seleção: "Exibir mapa de qualidade" e "Falta total dos dedos".

A opção **"Exibir mapa de qualidade**" tem como finalidade visualizar a imagem da digital capturada, que irá aparecer do quadro central da tela de captura, e habilitar um mapa que auxilia na visualização de falhas na imagem capturada que ficarão destacadas na cor vermelha.

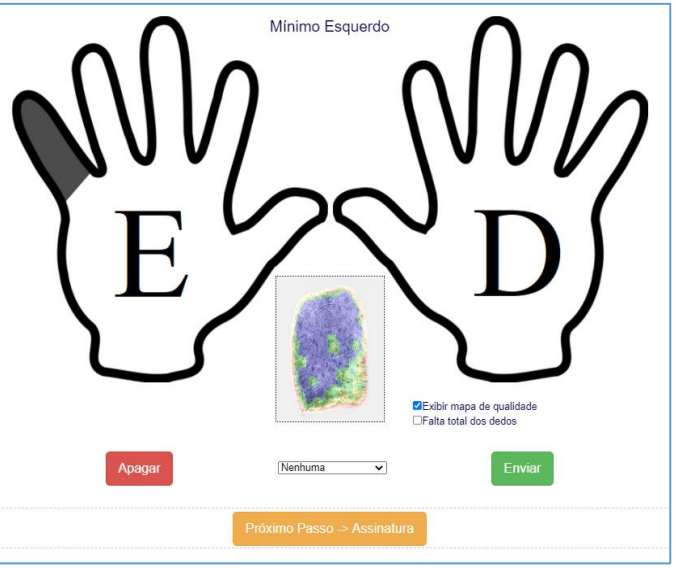

Imagem ilustrativa da utilização da função "Exibir mapa de qualidade".

**OBSERVAÇÃO**: Esta opção serve apenas como auxilio na verificação da imagem capturada, não isentando o operador de verificar a imagem pura, sem o mapa de qualidade.

A opção "**Falta total dos dedos**" tem com finalidade incluir a informação de falta de todos os dedos (os dez dedos). É utilizado em situações onde a pessoa a qual será coletada as imagens não possua nenhum dedo para realização da captura da digital, por motivo de amputação de membros ou deficiência física que afeta o desenvolvimento dos membros.

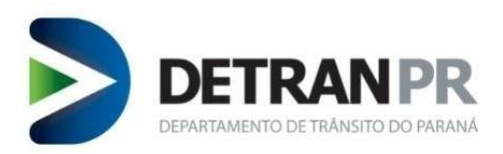

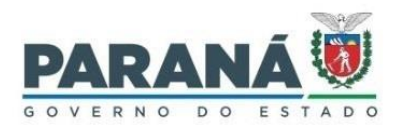

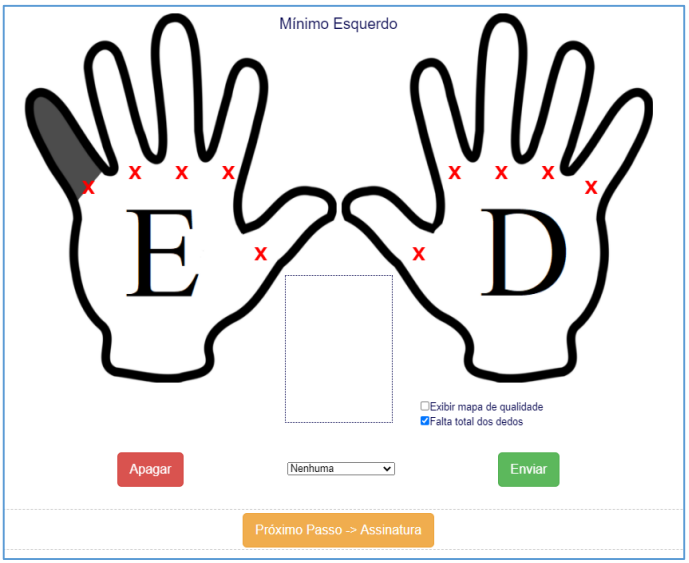

Imagem ilustrativa da utilização da função "Falta total dos dedos".

Para começar a capturar as imagens das digirais, o operador deverá selecionar, na imagem da mão na tela, o dedo que será realizada a captura da digital do Candidato.

Para selecionar o dedo desejado, basta clicar com o botão esquerdo do mouse em cima do dedo na tela.

**ATENÇÃO**: O operador deverá estar atendo para que o dedo do Candidato seja correspondente ao dedo selecionado na tela, o seja, se o dedo selecionado na tela for o mínimo esquerdo, o dedo a ser capturado no leitor de digital deverá ser o mínimo esquerdo do Candidato.

Recomenda-se começar a captura pelo dedo mínimo esquerdo, seguindo a sequência dos dedos e mãos que se apresenta na tela, finalizando pelo mínimo direito, ou seja: mínimo esquerdo > anelar esquerdo > médio esquerdo > indicador esquerdo > polegar esquerdo > polegar direito > indicador direito > médio direito > anelar direito > mínimo direito.

Uma vez selecionado, o dedo ficará na cor cinza escuro e aparecerá na área central acima das mãos a nomenclatura do dedo (indicando o dedo selecionado).

Também irá abrir uma janela de captura de digital.

**OBSERVAÇÃO**: A janela de captura de digital fica aberta por um curto prazo de tempo. Caso o operador demore para realizar a captura da digital a janela fechará sendo necessário clicar novamente no dedo a ser realizado a captura.

**NOTA**: A captura deverá ser realizada conforme orientado em treinamento e demonstrado na apostila de treinamento da COOHA, seguindo todas as regras definidas pelo Detran-PR.

**IMPORTANTE**: Após realizada a captura da digital, antes de iniciar a captura da próxima digital, o operador deverá verificar como ficou a imagem da digital capturada.

A imagem recém coletada não aparece de imediato no quadro de verificação, sendo necessário o operador clicar na caixa de seleção da opção "**Exibir mapa de qualidade**". Sempre que for selecionada ou desselecionada a opção exibir mapa de qualidade, o quadro de verificação irá atualizar para a última imagem capturada para o dedo selecionado.

O operador deverá analisar a imagem da digital coletada tanto na imagem direta quanto na imagem com o mapa de qualidade, afim de constatar se a imagem está dentro dos padrões

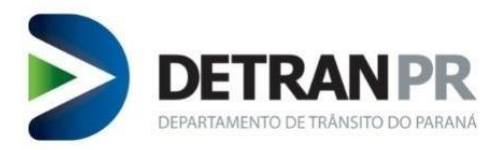

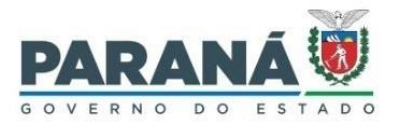

estabelecidos pelo Detran-PR e Instituto de Identificação do Paraná ou se deverá realizar nova captura da digital do dedo selecionado.

Para uma melhor visualização da imagem coletada, recomenda-se que o operador aumente o zoom da tela.

Após realizada a coleta e verificação da imagem da digital coletada o operador deverá selecionar o próximo dedo a ser realizada coleta.

Quando selecionado o próximo dedo o dedo anterior ficará na cor verde, indicando que houve uma imagem coletada.

**ATENÇÃO**: O fato do dedo estar na cor verde não significa que a imagem coletada ficou boa, sendo responsabilidade do operador fazer a correta analise da imagem coletada.

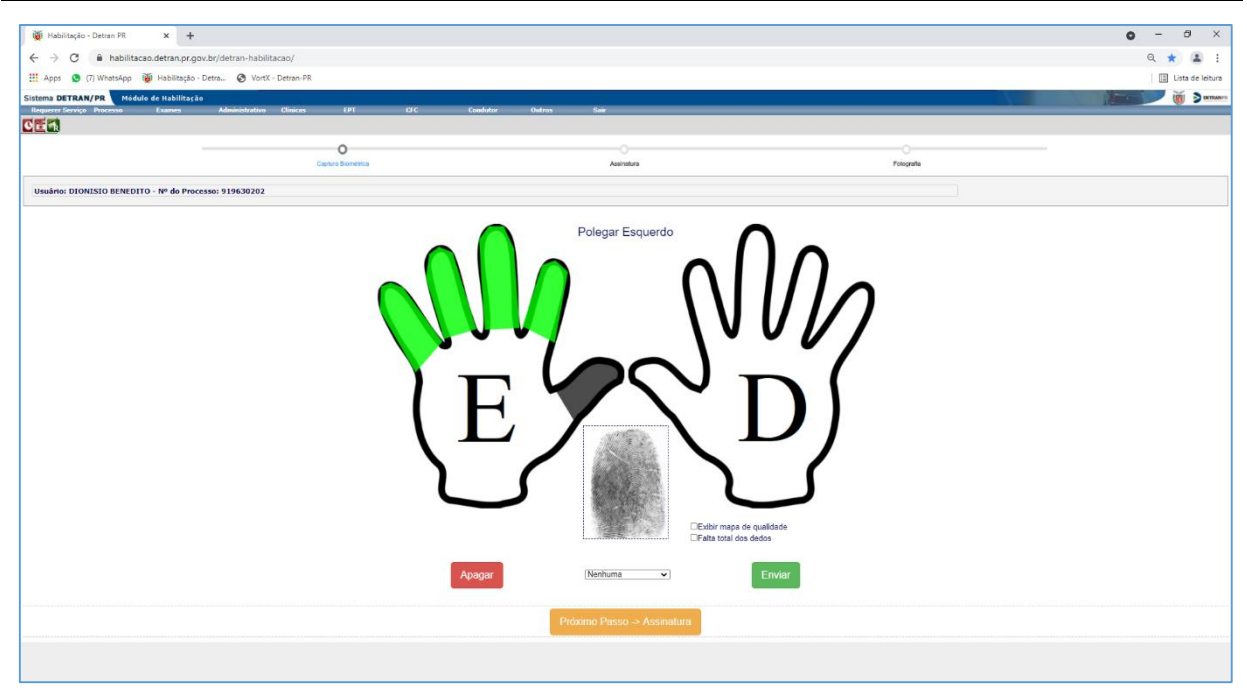

Imagem ilustrativa de cinco capturas de digitais realizadas na mão esquerda.

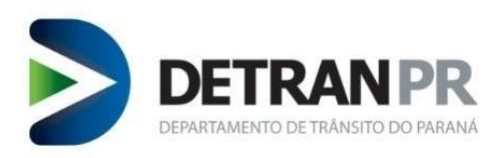

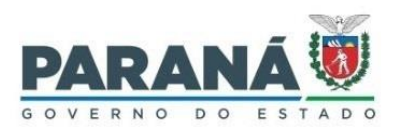

| 🐞 Habilitação - Detran PR 🗙 🕂                              |                       |                |                    | o - 0 ×            |
|------------------------------------------------------------|-----------------------|----------------|--------------------|--------------------|
| ← → C 🔒 habilitacao.detran.pr.gov.br/detran-habilitacao,   |                       |                |                    | ۹ \star 💶 :        |
| 🔛 Apps 🧕 (7) WhatsApp 🐞 Habilitação - Detra 🥝 VortX - Detr | In-PR                 |                |                    | 🔝 Lista de leitura |
| Sistema DETRAN/PR Módulo de Habilitação                    |                       | Berlin States  | 1.1                |                    |
| Requerer Serviço Processo Exames Administrativo Clir       | icas EPT CFC Condutor | Outros Sair    |                    |                    |
|                                                            |                       |                |                    |                    |
|                                                            | 0                     |                | 0                  |                    |
|                                                            | Captura Biometrica    | Assingtura     | Fotografia         |                    |
| Usuário: DIONISIO BENEDITO - Nº do Processo: 919630202     |                       |                |                    |                    |
|                                                            | E                     | Minimo Direito | e quadate<br>Enver |                    |

Imagem ilustrativa da captura dos dez dedos realizadas.

Conforme é possível verificar na imagem anterior, mesmo após realizada a última captura de digital o ultimo dedo continua na cor cinza escuro (mínimo direito). Isso ocorre, pois o dedo continua selecionado. Neste exemplo, caso o operador selecionasse outro dedo, o mínimo direito passaria a ficar na cor verde e o dedo selecionado passaria a ficar na cor cinza escuro.

| 26                                                                                             |                      |                             |            | • - <b>7</b> V   |
|------------------------------------------------------------------------------------------------|----------------------|-----------------------------|------------|------------------|
| Iği Habilitação - Detran PR × +                                                                |                      |                             |            | 8 - 5 ×          |
| E                                                                                              |                      |                             |            | ् ★ 🛓 ।          |
| 🗄 Apps 🧕 (7) WhatsApp 🔞 Habilitação - Detra 🥝 VortX - Detra                                    | n-PR                 |                             |            | Lista de leitura |
| stema DETRAN/PR Módulo de Habilitação<br>Requerer Serviço Processo Exames Administrativo Clind | cas EPT CFC Condutor | Outros Sair                 |            |                  |
|                                                                                                |                      |                             |            |                  |
|                                                                                                | 0                    |                             |            |                  |
|                                                                                                | Captura Biométrica   | Assinstura                  | Potografia |                  |
| Usuário: DIONISIO BENEDITO - Nº do Processo: 919630202                                         |                      |                             |            |                  |
|                                                                                                |                      | Mínimo Direito              |            |                  |
|                                                                                                |                      |                             |            |                  |
|                                                                                                |                      |                             |            |                  |
|                                                                                                |                      |                             |            |                  |
|                                                                                                |                      | , 🌘 🔿 т                     | $\gamma$   |                  |
|                                                                                                | (                    |                             | ))         |                  |
|                                                                                                |                      |                             |            |                  |
|                                                                                                | 1                    | $\int$                      | 5          |                  |
|                                                                                                |                      | Evikir mana da nu           | alifarta   |                  |
|                                                                                                |                      | Falta total dos ded         | los        |                  |
|                                                                                                | Apagar               | [Nenhuma V]                 | Enviar     |                  |
|                                                                                                |                      | Prôximo Passo -> Assinatura |            |                  |
|                                                                                                |                      |                             |            |                  |
|                                                                                                |                      |                             |            |                  |

Após realizada captura da digital de todos os dedos, o operador deverá clicar no botão Enviar.

Imagem ilustrativa da tela de captura de digitais após ter sido enviada as imagens.

Após enviada as imagens das digitais coletadas, o operador deverá clicar no botão Próximo Passo -> Assinatura.

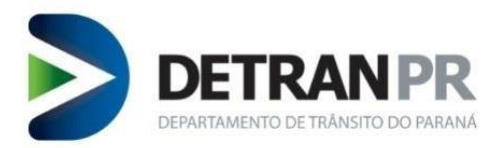

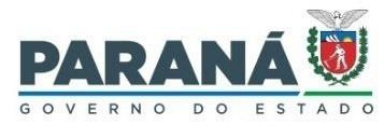

#### 2.1. Informação complementar na imagem da digital

Para cada dedo selecionado no sistema o operador poderá adicionar uma informação complementar, sendo as opções disponíveis:

Anomalia Congênita: Esta opção é utilizada quando da impossibilidade parcial ou total da captura da imagem devido uma deformidade do tecido epitelial ou estrutura óssea.

A anomalia congênita é definida como qualquer defeito na constituição de algum tecido, órgão ou conjunto de órgãos, que determine uma anomalia morfológica estrutural presente no nascimento por causa genética, ambiental ou mista. Ex.: Deformidade nos dedos, deformidade das mãos, deformidade no tecido epitelial, doenças que causam deterioração do tecido epitelial tais como alergias.

Anomalia Adquirida: Esta opção é utilizada quando da impossibilidade parcial ou total da captura da imagem devido uma deformidade do tecido epitelial ou estrutura óssea.

A anomalia adquirida é aquela que o indivíduo passa a possuir após ter nascido (anomalia definitiva e não temporária). Ex: deformidade nos dedos ou mãos devido acidente ou procedimento cirúrgico, deformidade no tecido epitelial devido queimadura ou manipulação de produtos químicos, passando a ser uma condição definitiva.

**Amputação**: Esta opção é utilizada quando identificada a ausência do dedo ou da ponta extrema do dedo onde fica a área da imagem da digital a ser capturada.

**Cicatriz**: Esta opção é utilizada quando identificado corte no dedo dentro da área da digital, gerando deformação da imagem nas linhas da digital (deverá ser utilizada independente se for uma cicatriz temporário ou definitiva).

**Baixa Qualidade**: Esta opção é utilizada quando da impossibilidade de obtenção de uma boa imagem da digital devido uma condição temporária do tecido epitelial ou condição fisiológica do organismo.

Situação onde o sistema não esteja permitindo o registro da imagem da digital capturada trazendo a informação "**Baixa Qualidade**". O sistema faz análise prévia da imagem capturada e caso considerada insuficiente não autorizará o seu registro, deixando aberto para nova tentativa de captura. Entretanto, existem situações pontuais, onde não existe possibilidade de melhora da imagem capturada, sendo necessário selecionar a opção baixa qualidade antes de fazer a nova tentativa de captura. São casos mais específicos tais como digital corroída devido manipulação de produtos químicos ou corrosivos, sudorese excessiva (onde não há deformidade epitelial, mas o excesso de liquido no dedo impossibilita a captura da imagem), etc.

**IMPORTANTE**: Quando selecionado o dedo a ser realizada a captura da imagem da digital, o operador deverá fazer análise prévia do dedo do Candidato a fim de identificar se será necessário incluir uma das opções complementares.

Por padrão, o sistema traz a informação "**Nenhuma**", que significa que o dedo selecionado não possui informação complementar, estando o mesmo em condições normais de captura.

Para utilizar as opções, primeiro o operador deverá selecionar o dedo desejado. Após isso clicar na caixa de lista suspensa que fica logo abaixo do quadro de imagem capturada.

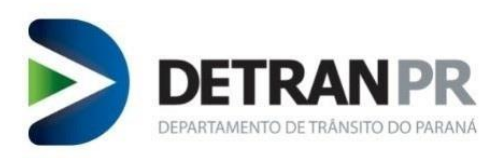

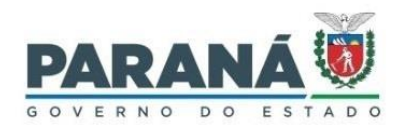

| L      |                                                                                                    |
|--------|----------------------------------------------------------------------------------------------------|
|        | Nenhuma<br>Anomalia congênita<br>Anomalia adquirida<br>Amputação — Exibir mapa de qualidade<br>— Falta total dos dedos |
| Apagar | Cicatriz<br>Baixa Qualidade<br>Nenhuma                                                                                 |
|        | Próximo Passo -> Assinatura                                                                                            |

Imagem ilustrativa da caixa de seleção de informação complementar.

#### 3. Captura da assinatura

Ao entrar na tela de assinatura, o sistema já iniciará de forma automática a captura, que ficará aguardando a assinatura a ser realizado no pad de assinatura.

**OBSERVAÇÃO**: A captura de assinatura fica aberta por um curto prazo de tempo. Caso o Candidato demore para realizar a assinatura no pad de assinatura o sistema encerrará de forma automática a captura, sendo necessário clicar no botão Capturar Assinatura para iniciar novamente a captura da assinatura.

O sistema também encerra de forma automática a captura da assinatura caso o Candidato inicia a assinatura, mas demora para concluir a mesma, ficando registrada de forma incompleta.

O operador deverá ficar atento a estas situações a fim de garantir a captura da assinatura e que a mesma represente de forma fiel a assinatura do Candidato.

**ATENÇÃO**: Recomendamos que após realizada a coleta da assinatura, a mesma seja apresentada ao Candidato (na tela do computador) para que o mesmo valide a assinatura, a fim de identificar se todos os elementos da assinatura estão presentes na captura realizada.

Caso identificado falha da captura, o operador deverá realizar nova captura.

Ao clicar no botão Capturar Assinatura na tela de captura irá aparecer uma mensagem em vermelho com um contador de tempo para iniciar a captura conforme exemplo que segue:

| Dispositivo: Topaz HID Tablet 🗸 Regarregar 🕕 |
|----------------------------------------------|
| 2 segundo(s) para iniciar                    |
| Capturar Assinatura                          |
| Próximo Passo -> Fotografia                  |
|                                              |

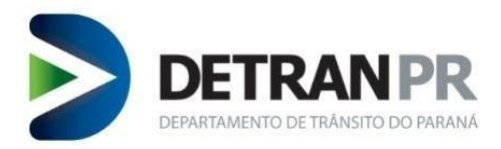

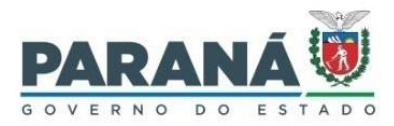

Em seguida irá aparecer a mensagem na cor azul "Coletar assinatura". Neste momento já é possível iniciar a assinatura no pad de assinatura.

| Disposit | ivo: Topaz HID Tablet 🗸 🗸 | Regarregar 🕕 |
|----------|---------------------------|--------------|
|          | Coletar assinatur         | a            |
|          |                           |              |
|          | Capturar Assinatu         | ra           |
|          |                           |              |
| Pr       | óximo Passo -> Fotc       | grafia       |
|          |                           |              |

**IMPORTANTE**: Não é possível corrigir o ângulo horizontal da assinatura, sendo necessário garantir que o Candidato assine em linha reta. Dependendo do modelo do pad a ser utilizado será necessário a utilização de uma folha com linhas para que o Candidato assine em linha reta horizontal.

Dependendo de como estiver o zoom da tela do sistema de habilitação, será ou não possível visualizar toda a assinatura do Candidato.

Caso não seja possível visualizar na tela do sistema toda a assinatura do Candidato, será necessário diminuir o zoom da tela.

Para melhor entendimento, segue situação hipotética onde foi realizada coleta da assinatura do Candidato. **RAFAEL RAMOS DA SILVA NETO**.

Neste caso, o zoom da tela de captura da assinatura está muito alto não sendo possível visualizar o final da assinatura.

| 🐞 Habilitação - Detran PR 🗙 🕂                                                  |                                                                                                | ο – σ ×            |
|--------------------------------------------------------------------------------|------------------------------------------------------------------------------------------------|--------------------|
| ← → C 🔒 habilitacao.detran.pr.gov.br/detran-habilitacao/                       |                                                                                                | ् ★ 😩 ।            |
| 🔛 Apps 😒 (7) WhatsApp 🐞 Habilitação - Detra 😵 VortX - Detran-PR                |                                                                                                | 🔝 Lista de leitura |
| Sistema DETRAN/PR Módulo de Habilitação                                        |                                                                                                |                    |
| Requerer Serviço Processo Exames Administrativo                                | Clínicas EPT CFC Condutor Outros Sair                                                          |                    |
|                                                                                |                                                                                                |                    |
|                                                                                | 0                                                                                              |                    |
| Captura Biométrica                                                             | Assinatura                                                                                     | Fotografia         |
|                                                                                | · · · · · · · · · · · · · · · · · · ·                                                          |                    |
|                                                                                | ATENÇÃO! A ordem da coleta foi alterada. Após a ASSINATURA, o próximo passo será a FOTOGRAFIA. |                    |
|                                                                                |                                                                                                |                    |
| Usuário: DIONISIO BENEDITO - Nº do Processo: 919630202<br>Tempo Restante: 6:28 |                                                                                                |                    |
|                                                                                |                                                                                                |                    |
|                                                                                | Dispositivo. Topaz nib rablet V Regarregar                                                     |                    |
|                                                                                | Assinatura Coletada!                                                                           |                    |
| RAFAEL                                                                         | RAMOS DA                                                                                       | SILVA              |
|                                                                                | Capturar Assinatura<br>Próximo Passo -> Fotografia                                             |                    |

Imagem ilustrativa da captura da assinatura onde o zoom da tela impossibilita visualização da assinatura completa.

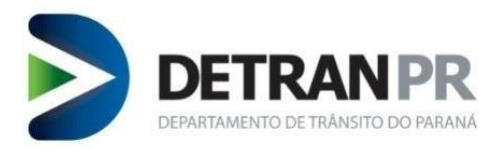

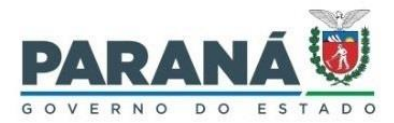

A diminuição do zoom da tela pode ser feito através da tecla "**CTRL**" combinada com a tecla "-" " (menos) ou acessar o menu do Google Chrome e utilizar a função Zoom.

Exemplo do uso da função zoom acessando o menu do Google Chrome:

|             |        | $\sim$ | -    |     | ٥     | ×     | ( |
|-------------|--------|--------|------|-----|-------|-------|---|
| MyBQgAEIAE  | 0      | Ē      | ☆    | *   |       |       |   |
| Nova guia   |        |        |      |     | C     | trl+T |   |
| Nova janela |        |        |      |     | Ct    | rl+N  |   |
| Nova janela | anônim | a      |      | Ctr | l+Shi | ft+N  |   |
| Histórico   |        |        |      |     |       |       | Þ |
| Downloads   |        |        |      |     | C     | trl+J |   |
| Favoritos   |        |        |      |     |       |       | ۲ |
| Zoom        |        | -      | 100% | +   |       | 53    |   |
| Imprimir    |        |        |      |     | C     | trl+P |   |
| Transmitir  |        |        |      |     |       |       |   |
| Buscar      |        |        |      |     | С     | trl+F |   |
| Mais ferram | entas  |        |      |     |       |       | ۲ |
| Editar      | Recort | ar     | Copi | ar  | 0     | Colar |   |
| C           |        |        |      |     |       |       |   |
| Configuraço | es     |        |      |     |       |       |   |
| Ajuda       | es     |        |      |     |       |       | Þ |

Após feito a adequação do zoom, a tela de captura ficará como na figura a seguir:

| 👹 Habilitação - Detran PR 🛛 🗙 🛨                                 |                                                                             |                    | ο – σ ×            |
|-----------------------------------------------------------------|-----------------------------------------------------------------------------|--------------------|--------------------|
| ← → C 🔒 habilitacao.detran.pr.gov.br/detran-habilitacao/        |                                                                             |                    | * 4 1              |
| 🏥 Apps 🧕 (7) WhatsApp 🐞 Habilitação - Detra 🌚 VortX - Detran-PR |                                                                             |                    | 🔝 Lista de leitura |
| Sistema DETRAN/PR Módulo de Habilitação                         |                                                                             | A                  |                    |
| Requerer Serviço Processo Exames Administrativo Clínicas        | EPT CFC Condutor Outros Sair                                                |                    |                    |
|                                                                 |                                                                             |                    |                    |
| • • • • • • • • • • • • • • • • • • •                           | 0                                                                           |                    |                    |
| Captura Biométrica                                              | Assinatura                                                                  | Fotografia         |                    |
| 0                                                               | ATENÇÃO! A ordem da coleta foi alterada. Após a ASSINATURA, o próximo passo | será a FOTOGRAFIA. |                    |
| Usuário: DIONISIO BENEDITO - Nº do Processo: 919630202          |                                                                             |                    |                    |
| rempo Resume: 0.05                                              | Dispositive: Teasy UD Tablet                                                |                    |                    |
|                                                                 | Preparregar V                                                               |                    |                    |
|                                                                 | Assinatura Coletada!                                                        |                    |                    |
| RAFAEL                                                          | Ramos JA                                                                    | SILVA              | Nets               |
|                                                                 | Capturar Assinatura                                                         |                    |                    |
| Anthen Redoue Incore + 1.2.44                                   | Próximo Passo -> Fotografia                                                 |                    |                    |
|                                                                 |                                                                             |                    |                    |
|                                                                 |                                                                             |                    |                    |
|                                                                 |                                                                             |                    |                    |
|                                                                 |                                                                             |                    |                    |
|                                                                 |                                                                             |                    |                    |

Imagem ilustrativa da captura da assinatura onde o zoom da tela impossibilita visualização da assinatura completa.

Após concluída a etapa de captura da assinatura, o operador deverá clicar no botão <mark>Próximo Passo -> Fotografia</mark>.

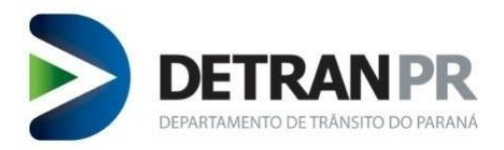

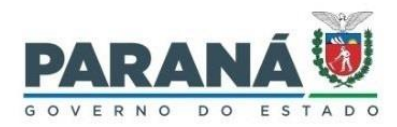

#### 4. Captura da foto

**IMPORTANTE**: Não é autorizado o uso da opção Retirar Fundo.

Ao entrar na tela de captura de foto, a primeira ação a ser tomada pelo operador será desselecionar a caixa de seleção com a opção "**Retirar fundo**".

| ERRADO                           |        |
|----------------------------------|--------|
| Captura foto                     | x      |
| Contraste:   Gamma:     Capturar |        |
| Cancelar                         | Enviar |

Ilustração de uma imagem com o Retirar fundo selecionado.

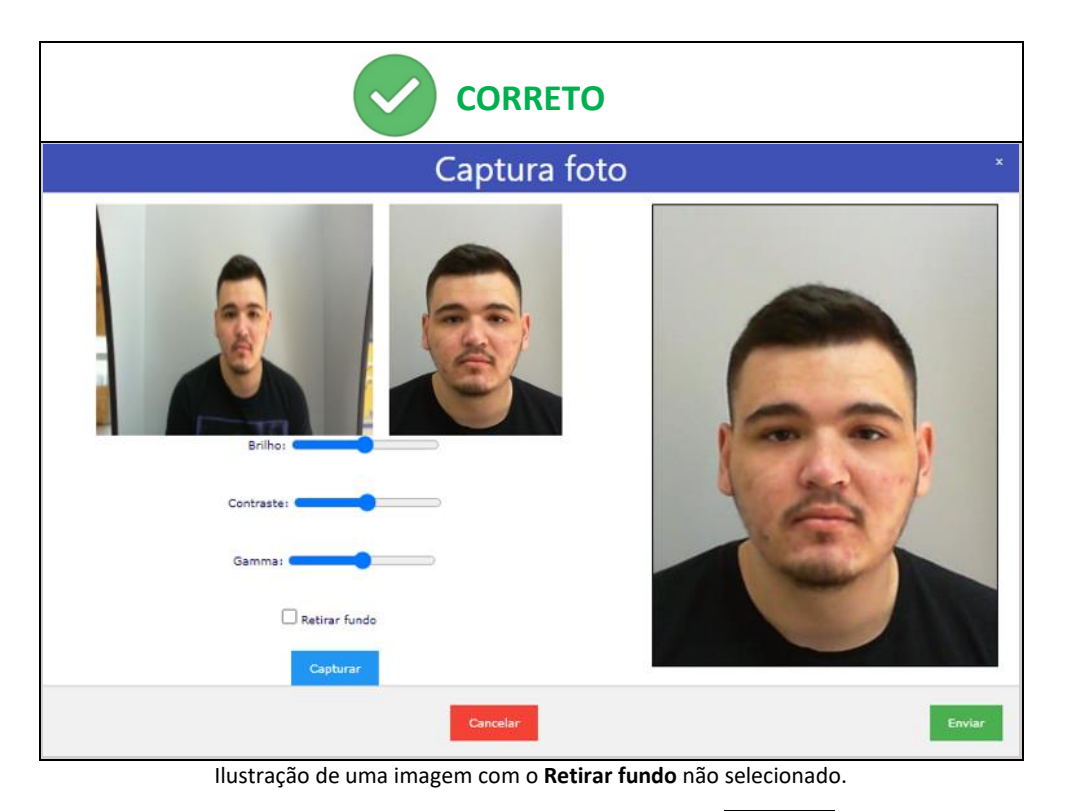

Para capturar a imagem o operador deverá clicar no botão Capturar.

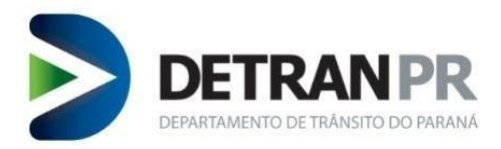

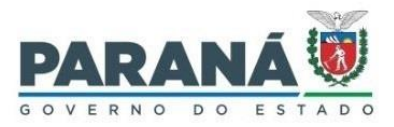

## **NOTA**: A captura deverá ser realizada conforme orientado em treinamento e demonstrado na apostila de treinamento da COOHA, seguindo todas as regras definidas pelo Detran-PR.

Para o correto enquadramento da foto, na tela de visualização da imagem da câmera, o Candidato deverá estar em distância adequada da câmera e com o rosto centralizado dento do tela.

|                                             | Captura foto                                                    |                                                 | ×  |
|---------------------------------------------|-----------------------------------------------------------------|-------------------------------------------------|----|
| TELA DE VISUALIZAÇÃO<br>DA IMAGEM DA CÂMERA | ÁREA DE<br>VISUALIZAÇÃO<br>DO RECORTE DA<br>IMAGEM<br>CAPTURADA | ÁREA DE VISUALIZAÇÃO DA<br>IMAGEM A SER ENVIADA |    |
| Brilho:                                     |                                                                 |                                                 |    |
| Contraste:                                  |                                                                 |                                                 |    |
| Gamma:                                      |                                                                 |                                                 |    |
| Retirar fund     Capturar                   | •                                                               |                                                 |    |
|                                             | Cancelar                                                        | Envi                                            | ar |

Ilustração contendo a identificação da tela de visualização e áreas de visualização.

Exemplo de captura realizada com o correto enquadramento do Candidato na tela de visualização da imagem da câmera.

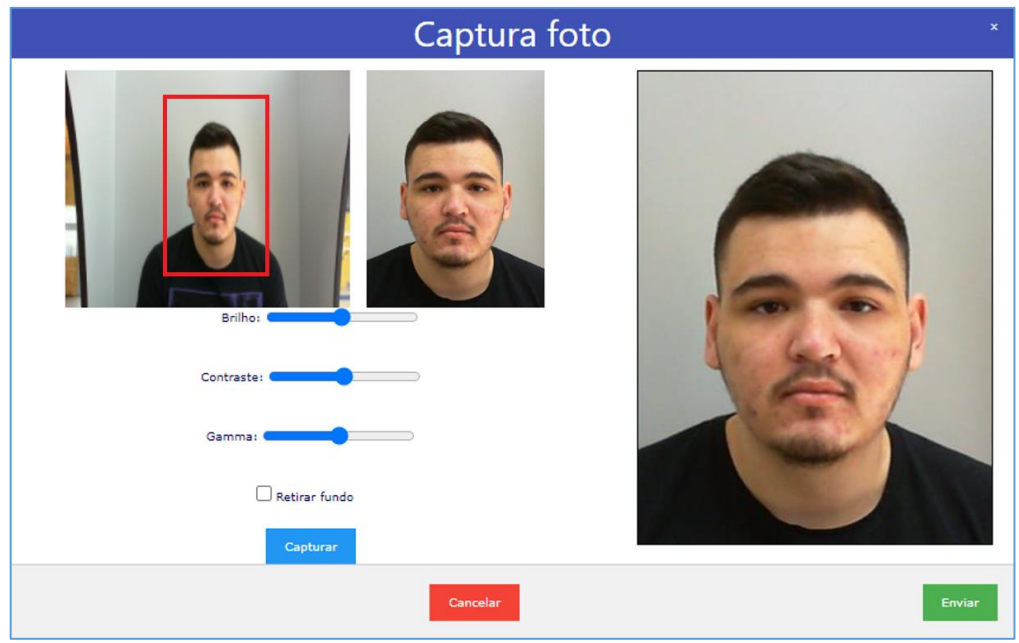

Ilustração do correto enquadramento do Candidato dentro da tela de visualização da câmera.

O sistema faz o recorte automático da foto do Candidato, conforme a imagem capturada pelo operador. Caso o rosto do Candidato não esteja corretamente centralizado na tela de visualização da imagem da câmera, pode ocorrer o surgimento de faixas pretas em torno da imagem recortada (na parte superior ou inferior ou laterais). Isto ocorre no recorte tendo em vista a ausência de imagem.

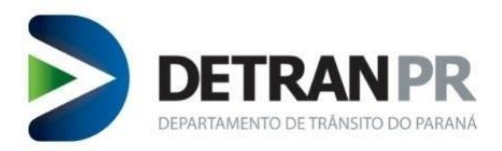

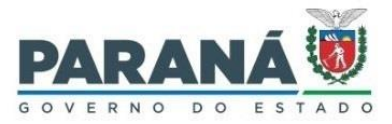

Nos exemplos a seguir é possível ver, que devido o rosto do Candidato estar na parte superior da tela de visualização, a área de recorte ultrapassa o limite de imagem capturada.

A área de recorte está representada por um quadro vermelho, onde a parte que fica fora da imagem está pintada de vermelho claro para melhor entendimento.

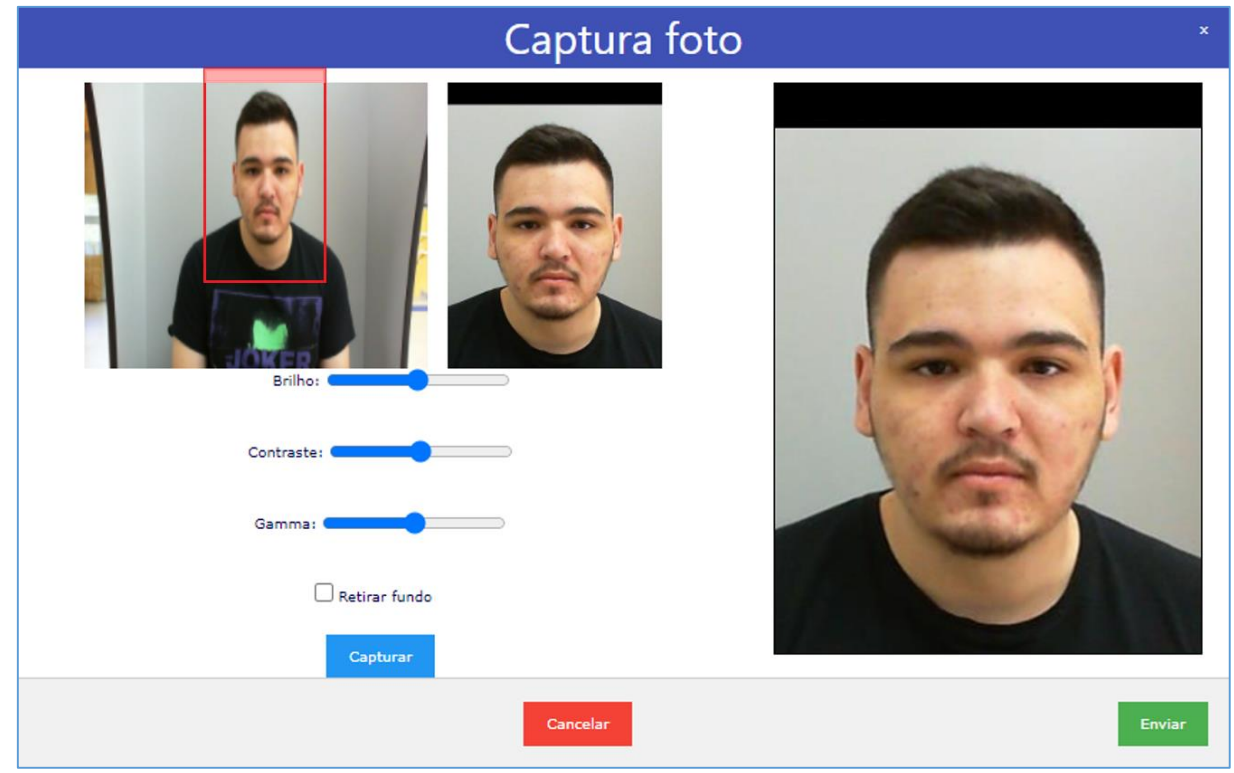

Ilustração onde o rosto do Candidato está na parte superior da tela de visualização da câmera.

A mesma situação ocorre no próximo exemplo, porém na parte inferior da tela de visualização da imagem da câmera.

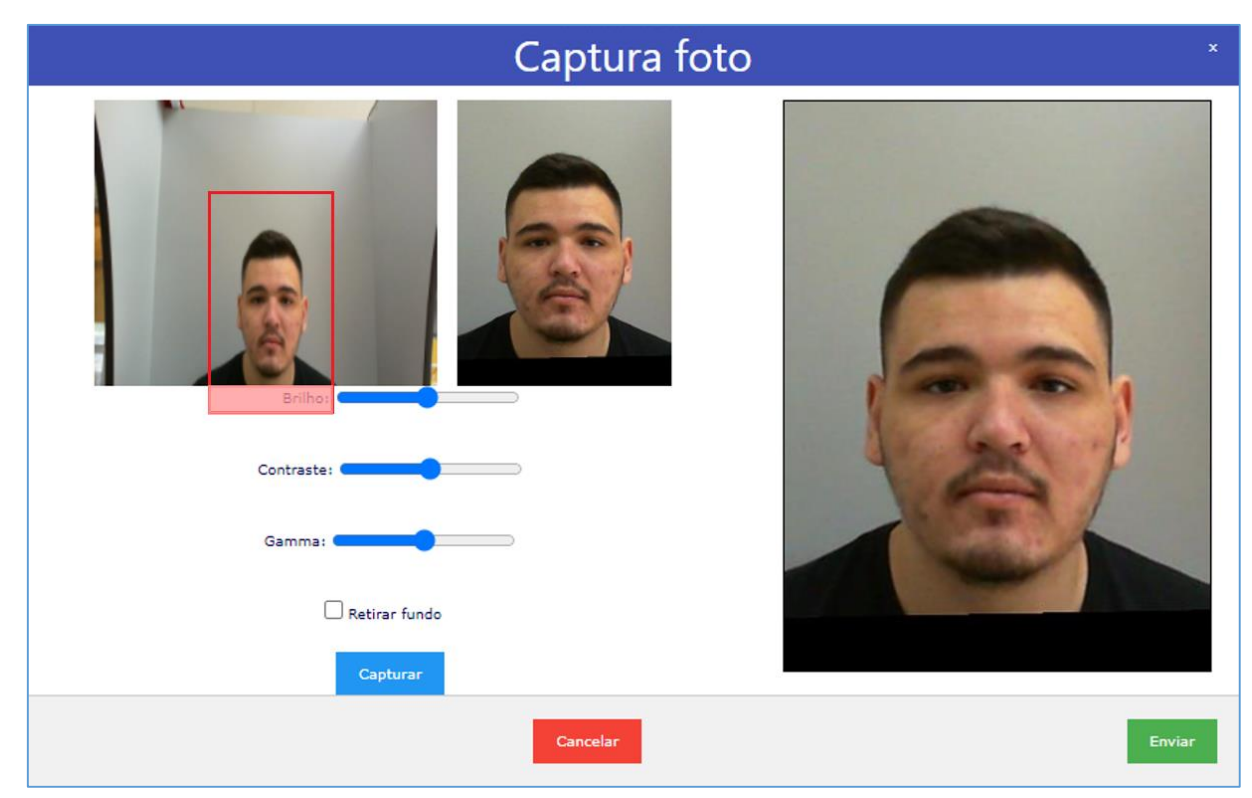

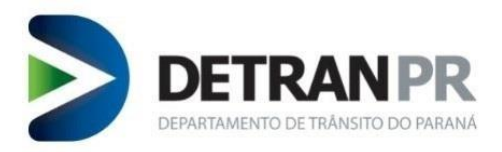

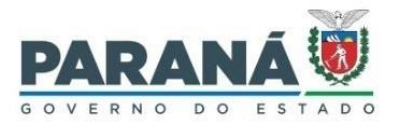

Ilustração onde o rosto do Candidato está na parte inferior da tela de visualização da câmera.

Situação semelhante ocorre quando o Candidato está muito próximo da câmera, sendo necessário corrigir para uma distância adequada para o correto enquadramento.

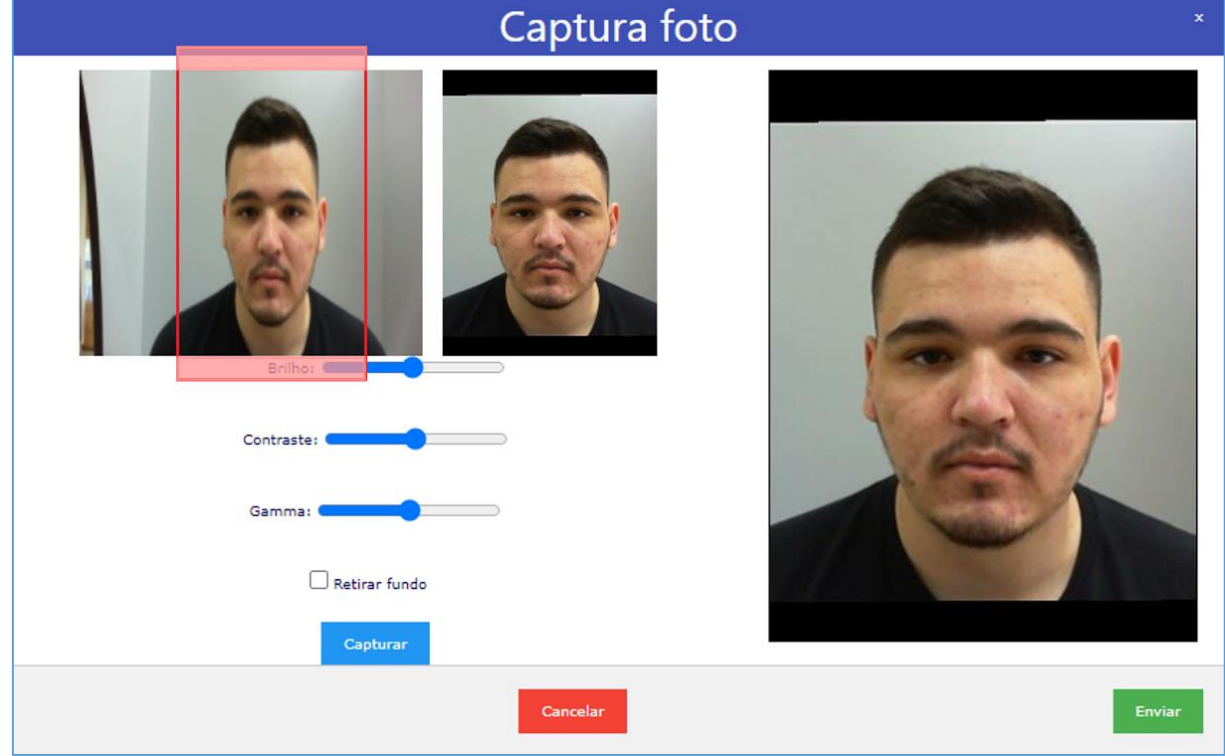

Ilustração onde o Candidato está muito próximo da câmera.

Caso o Candidato esteja descentralizado dentro da tela irá aparecer faixa preta em torno do recorte da foto, sendo essa situação ausência de imagem pelo motivo do recorte ultrapassar o limite da imagem capturada.

Uma vez concluída a captura da imagem do Candidato, estando a mesma devidamente enquadrada, será necessário avaliar a luminosidade da foto.

Para a correta qualidade da foto é essencial o controle da luminosidade do ambiente onde será realizada a captura da foto. A imagem não pode ficar muito escura ou muito clara. Também não pode haver sombras atrás do Candidato ou projetada em seu rosto.

O Detran-PR estabelece como regra em suas fotos um fundo cinza claro, podendo ser utilizado um banner ou cabine de foto para manter o fundo correto na imagem.

O sistema de captura traz ainda um controle de brilho, contraste e gamma, que pode ser utilizado para pequenas correções de luminosidade, mas que não desobriga o operador de garantir o correto controle de luminosidade do ambiente.

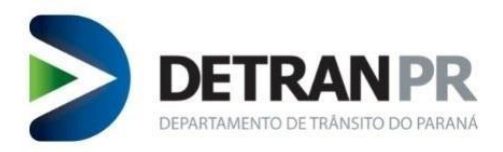

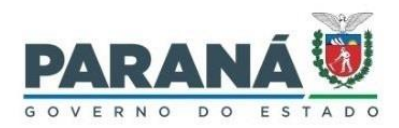

#### 6. Revisão do Guia Rápido

| Nº      | Data       | Alteração                   |
|---------|------------|-----------------------------|
| Revisão |            |                             |
| 00      | 09/12/2021 | Finalização do Guia Rápido. |
|         |            |                             |
|         |            |                             |